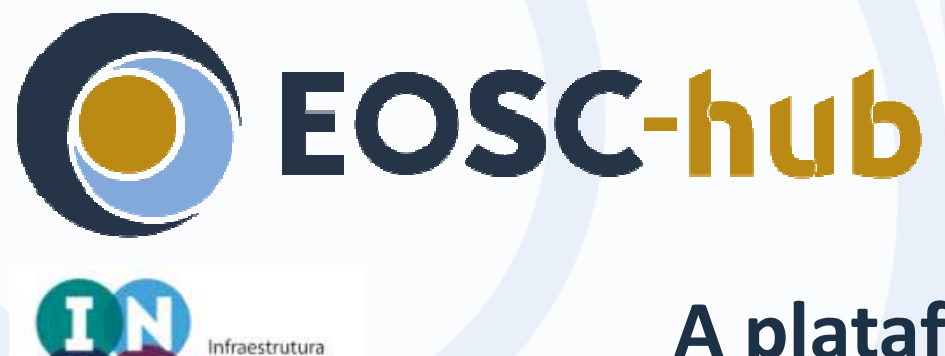

#### A plataforma OPENCoastS

O que é, como aceder e utilizar

Anabela Oliveira e André Fortunato (LNEC)

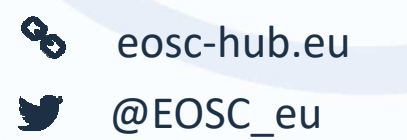

Nacional de Computação Distribuida

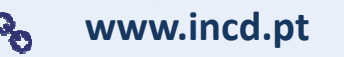

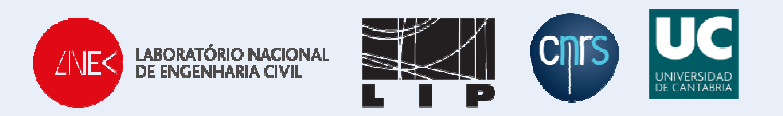

EOSC-hub receives funding from the European Union's Horizon 2020 research and innovation programme under grant agreement No. 777536.

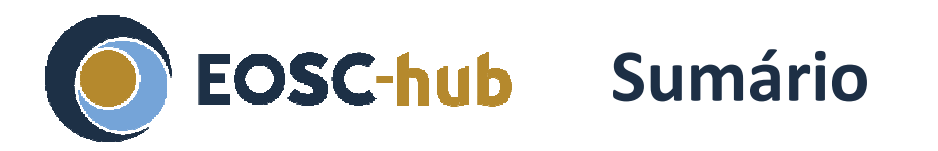

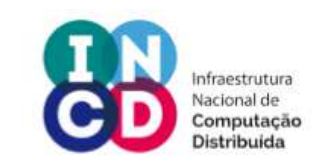

- Objectivos: o que deverão saber no final do curso
- Acesso, registo, onde está o manual e tudo o que necessita para iniciar o uso do serviço
- Conhecer a plataforma OPENCoasts
- Assistente de configuração
- Gestor de aplicações
- Visualizador

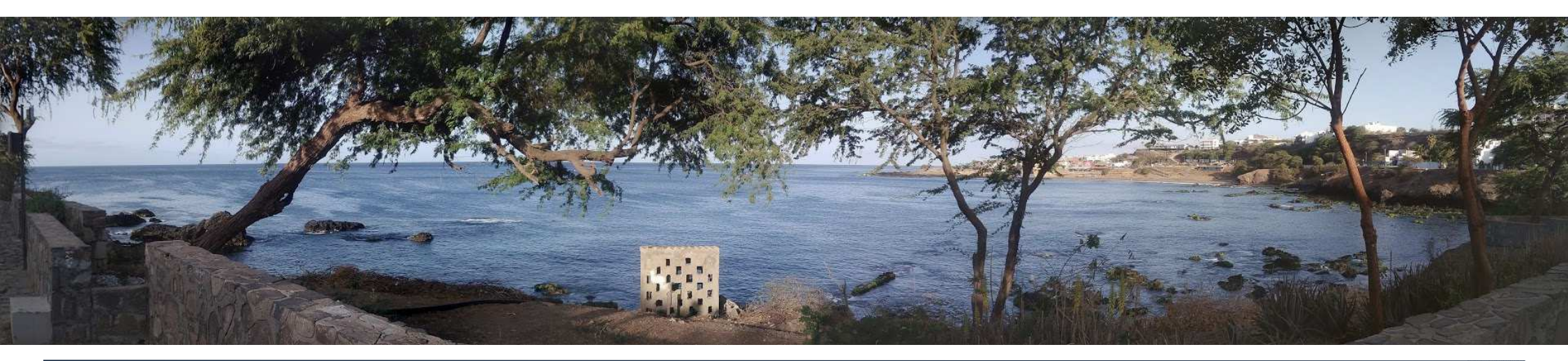

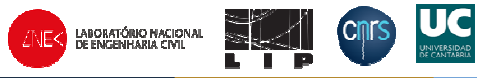

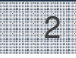

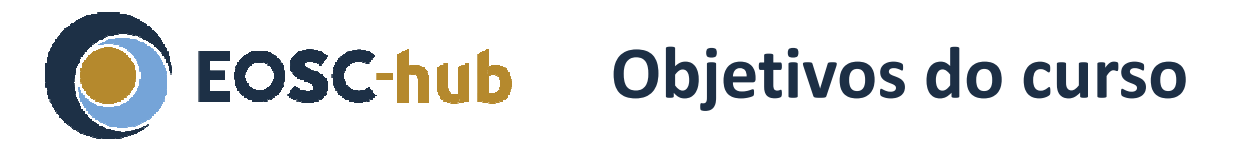

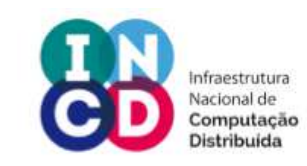

- O que é o OPENCoastS?
- O que necessito para o usar?
- Como se usa esta plataforma?
- Condições do serviço: há número limitado de aplicações? São confidenciais?....
- Que recursos computacionais estão disponiveis através do projeto EOSC-Hub?
- Quais vão ser os desenvolvimentos seguintes e como posso beneficiar deles?

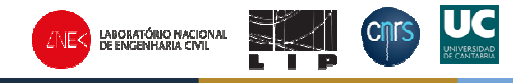

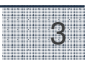

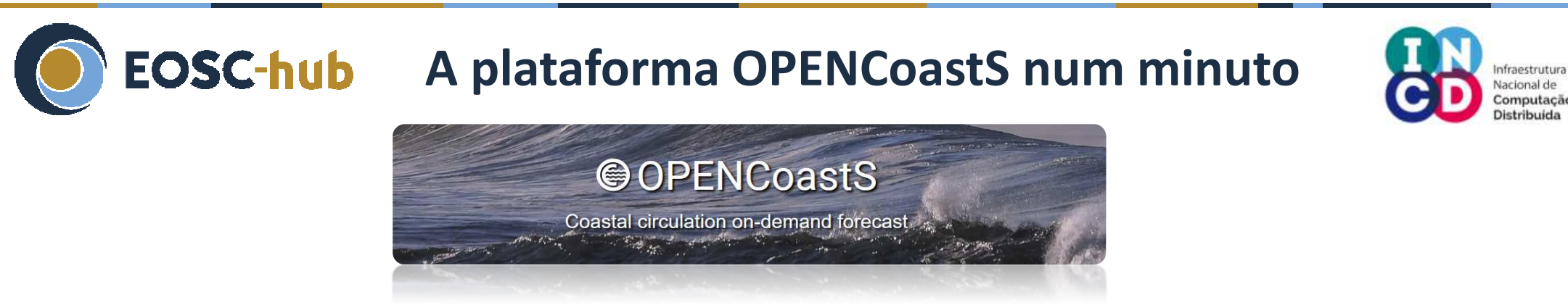

- Esta plataforma permite:
  - Implementar sistemas de previsão para a área escolhida pelo utilizador, através de uma interface Web amigável
  - Escolher o modelo e os seus parametros, os processos físicos a similar, as condições de fronteira
  - Replicar um sistema e fazer alterações de forma ágil
  - Tirar partido da European Open Science Cloud (EOSC) para fornecer os recursos computacionais (projeto EOSC-hub)
- Acesso: <u>https://opencoasts.ncg.ingrid.pt/</u>

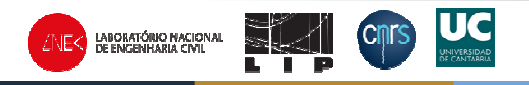

**EOSC-hub** Primeiros passos: registo

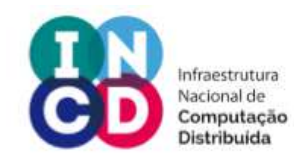

- Primeiro tem de efetuar o registo em:
  - <u>https://opencoasts.ncg.ingrid.pt/register/</u>
  - Depois de preencher o formulário (confidencial, apenas necessário para contabilização de recursos e estatísticas de utilizadores)
- Após o registo, irá receber um email a solicitar a confirmação do registo, que terá de ser confirmado através do link (para confirmarmos que não é um robot)
- Após a confirmação, a plataforma envia um email a conceder o acesso ao serviço. Depois, o utilizador já poderá fazer login com as credenciais que escolheu no registo

|        | Regis<br>Registration<br>registration | ter<br>n successfull You will receive an wnail to confirm your<br>A se soon as your process is confirmed and validated<br>you will gat an existantic confirmation by email. |
|--------|---------------------------------------|----------------------------------------------------------------------------------------------------|
| PF     | NCoastS - Co                          | nfirm Registration                                                                                                    |
|        | webmaster@lnec                        |                                                                                                    |
| inter. | to me 💌                               |                                                                                                    |
|        |                                       |                                                                                                    |
|        | OPENCoastS - Re                       | egister                                                                                                    |
|        | Confirm your regis                    | tration by clicking the link below and once it is successfully va                                                                                                    |
|        | Affiliation                           | Laboratório Nacional de Engenharia Civil                                                                                                    |
|        | Affiliation Count                     | ry PT                                                                                                    |
|        | Name                                  | Anabela Pacheco de Oliveira                                                                                                    |
|        | Email                                 | anabela.pacheco.oliveira@gmail.com                                                                                                    |
| ~      | DateHour                              | 7 Aug 2018, 5:29 p.m.                                                                                                    |
|        | Confirm Registrati                    | on                                                                                                    |

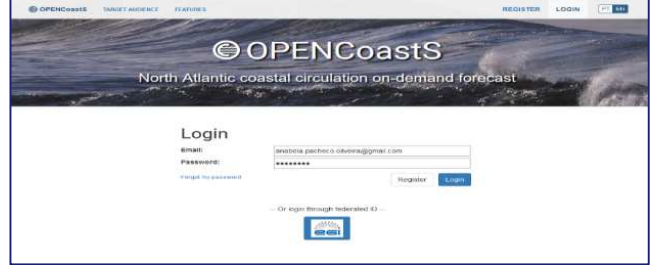

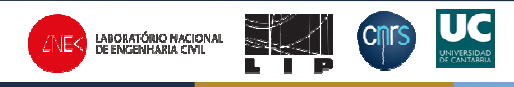

# **EOSC-hub** Primeiros passos: manual e outras fontes de informação

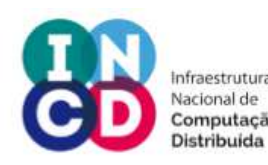

- Como posso obter informação sobre o serviço?
  - A informação do serviço está disponivel em: http://opencoasts.lnec.pt/
  - A informação sobre o projeto EOSC-Hub está em <u>https://eosc-hub.eu/</u>

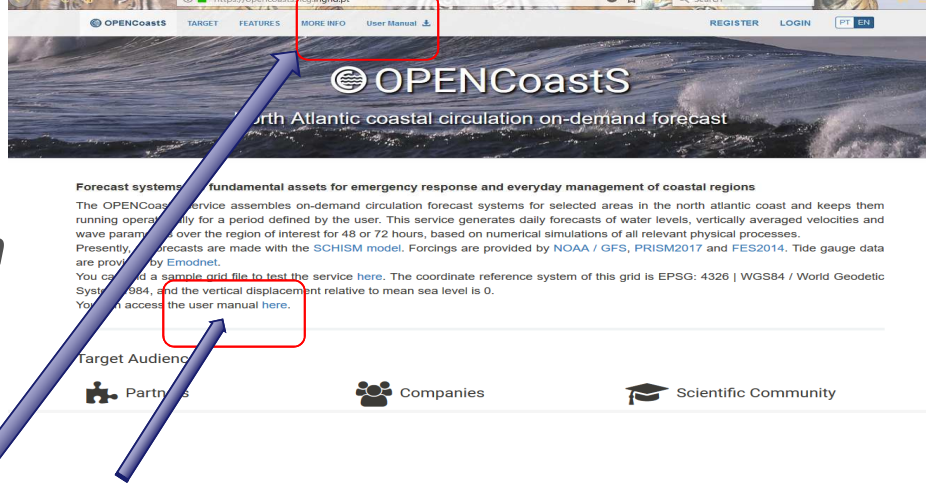

- Existe um manual de utilizador?
  - Sim: <u>https://opencoasts.ncg.ingrid.pt/static/OPENCoastS\_manual.pdf</u>
  - Se tiver dúvidas ou sugestões, entre em contacto connosco: aoliveira@lnec.pt

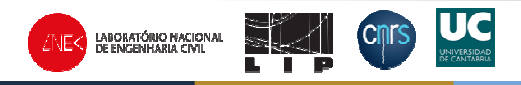

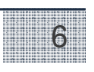

### **EOSC-hub** Tutorial Hands-on: organização

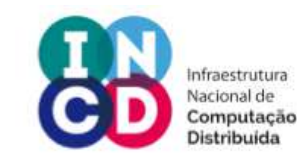

- Login em <u>https://opencoasts.ncg.ingrid.pt/</u>
- Assistente de configuração passo a passo
  - Passo 1: Selecionar o model
  - Passo 2: Carregar e validar a malha STOP
  - Passo 3: Especificar as condições de fronteira
  - Passo 4: Definir estações para séries temporais STOP
  - Passo 5: Definir os parâmetros físicos e numéricos
  - Passo 6: Definir os parâmetros com variação espacial STOP
  - Passo 7: Rever e submeter sto

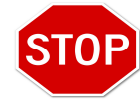

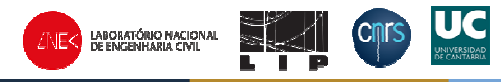

STOP

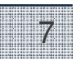

### **EOSC-hub** Na 1<sup>ª</sup> vez que aceder à plataforma

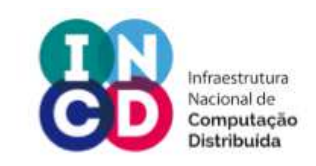

- Aceitar as condições de utilização
- Tour guiado ao assistente de configuração é proposto (para saltar, fazer "close")
- A ajuda está sempre presente:

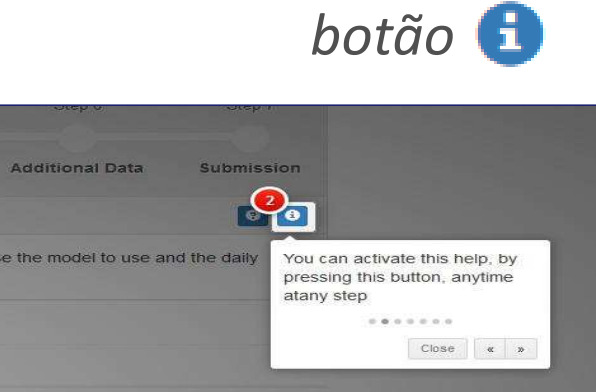

lext -

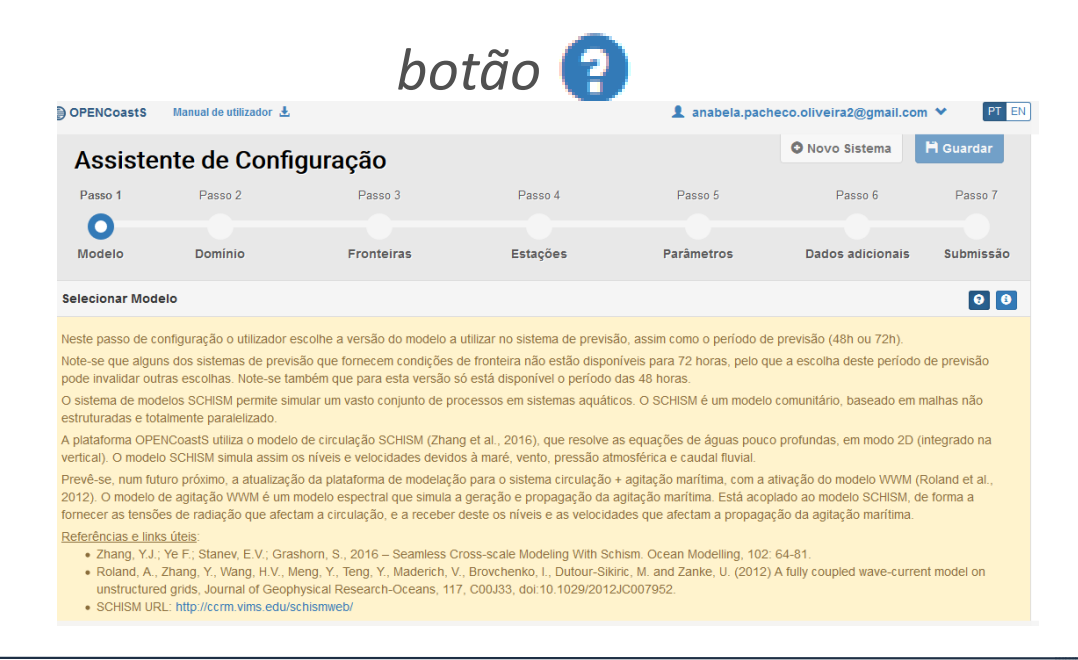

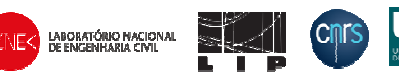

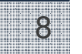

**EOSC-hub** Primeiro passo do Assistente: modelo

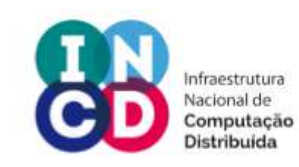

Complete step ->

| OPENCoast\$                             |                                                           |                                                             |                                      |                                  | 👤 afortunato@Inec.p        | t 🗸 🛛 🖓 PT E                |
|-----------------------------------------|-----------------------------------------------------------|-------------------------------------------------------------|--------------------------------------|----------------------------------|----------------------------|-----------------------------|
| Config                                  | uration Assis                                             | stant                                                       |                                      |                                  | O New System               | H Save                      |
| Step 1                                  | Step 2                                                    | Step 3                                                      | Step 4                               | Step 5                           | Step 6                     | Step 7                      |
| Model                                   | Domain                                                    | Boundaries                                                  | Stations                             | Parameters                       | Additional Data            | Submission                  |
| Select Model                            |                                                           |                                                             |                                      |                                  |                            | 88                          |
| This Configuration<br>forecast range. P | n Assistant aims to set up a resently, only version 5.4.0 | of forecast system on demand<br>of the SCHISM model is avai | in an area chosen by the ι<br>lable. | user. In this step the user will | choose the model to use ar | nd the d <mark>ai</mark> ly |
|                                         |                                                           |                                                             |                                      |                                  |                            |                             |
| elect a model (*):                      | SCHISM, v5.4.0 -                                          |                                                             |                                      |                                  |                            |                             |

- Só uma escolha possivel (outras estão em fase de testes)
- No fim, basta fazer "Complete step" e uma nova aplicação é criada (mas não está guardada!)

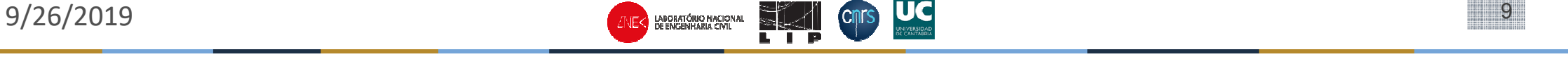

## EOSC-hub 2º passo do Assistente: domínio de cálculo

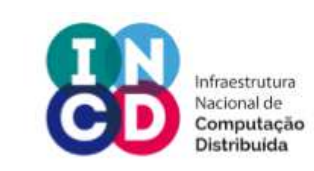

#### • Carregar e validar a malha de cálculo

| OPENCoastS                            | Manual de utilizador                             | ±.                                                                        |                                                          | 💄 anabela.pac                                               | heco.oliveira2@gmail.com                           | 👻 РТ           |
|---------------------------------------|--------------------------------------------------|---------------------------------------------------------------------------|----------------------------------------------------------|-------------------------------------------------------------|----------------------------------------------------|----------------|
| Assiste                               | nte de Con                                       | figuração                                                                 |                                                          |                                                             | O Novo Sistema                                     | 💾 Guardar      |
| Passo 1                               | Passo 2                                          | Passo 3                                                                   | Passo 4                                                  | Passo 5                                                     | Passo 6                                            | Passo 7        |
| -                                     | 0                                                |                                                                           | Fritz                                                    | Bankaratara                                                 | Badas adiatasata                                   | Automatica Par |
| Wodelo                                | Dominio                                          | Fronteiras                                                                | Estações                                                 | Farametros                                                  | Dados adicionais                                   | Submissao      |
| Carregar Malha                        |                                                  |                                                                           |                                                          |                                                             |                                                    | 0              |
| Neste passo terá<br>representará o do | de fornecer a malha c<br>omínio geográfico em    | le cálculo na qual será feita a pre<br>estudo. Deverá ainda indicar o sis | visão, de acordo com o forr<br>stemas de coordenadas hor | nato estabelecido no model<br>izontal e vertical em que a r | o escolhido no passo anterio<br>nesma se encontra. | r. Esta malha  |
| Selecione uma ma                      | alha horizontal (*):                             | Browse guadiana.ll                                                        |                                                          |                                                             |                                                    |                |
|                                       |                                                  |                                                                           |                                                          |                                                             |                                                    |                |
| Sistema de Refer                      | ência de Coordenad                               | la <mark>s</mark> da Malha:                                               |                                                          | ou introduza ur                                             | n código <mark>EPSG (</mark> *):                   |                |
| Sistema de Refere                     | <b>ência de Coordenad</b><br>S84 / Coordenadas G | las da Malha:<br>eográficas                                               |                                                          | ou introduza ur                                             | n código EPSG (*):                                 |                |

Calcular sugestão para o passo de cálculo (dt): 🔲 Pode aumentar significativamente o tempo de processamento.

 Formato
 SCHISM/SELFE/ADCIRC
 Coordenadas horizontais: lista ou EPSG
 Coordenadas verticais: MSL ou desfasamento
 Recomendo: WSG84 e MSL
 Recomendo: gravar a aplicação em todos os passos

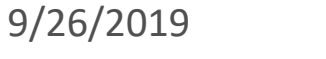

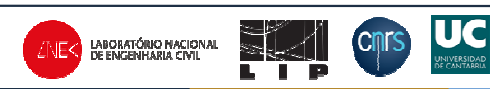

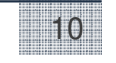

## EOSC-hub 2º passo do Assistente: validar malha e fronteira

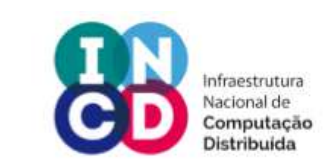

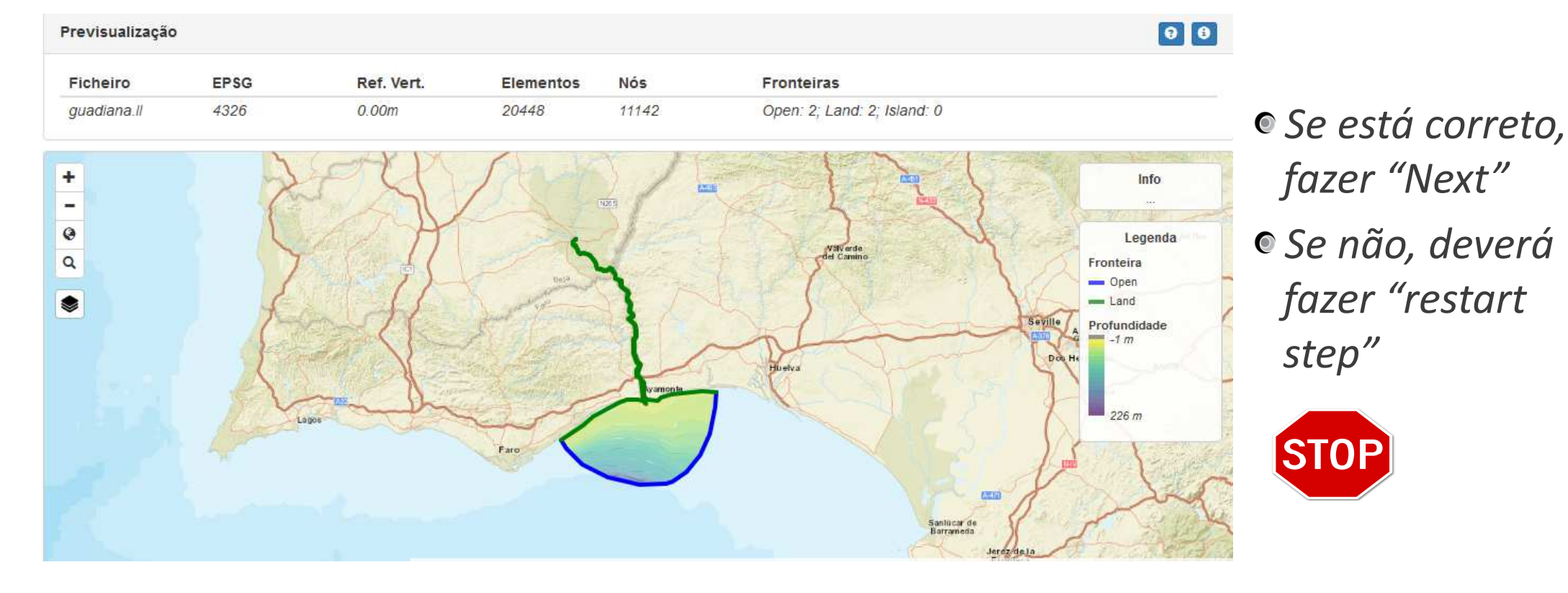

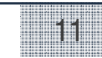

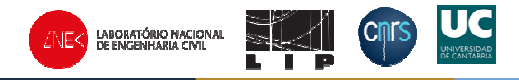

### 3º passo do Assistente: especificar condições de fronteira

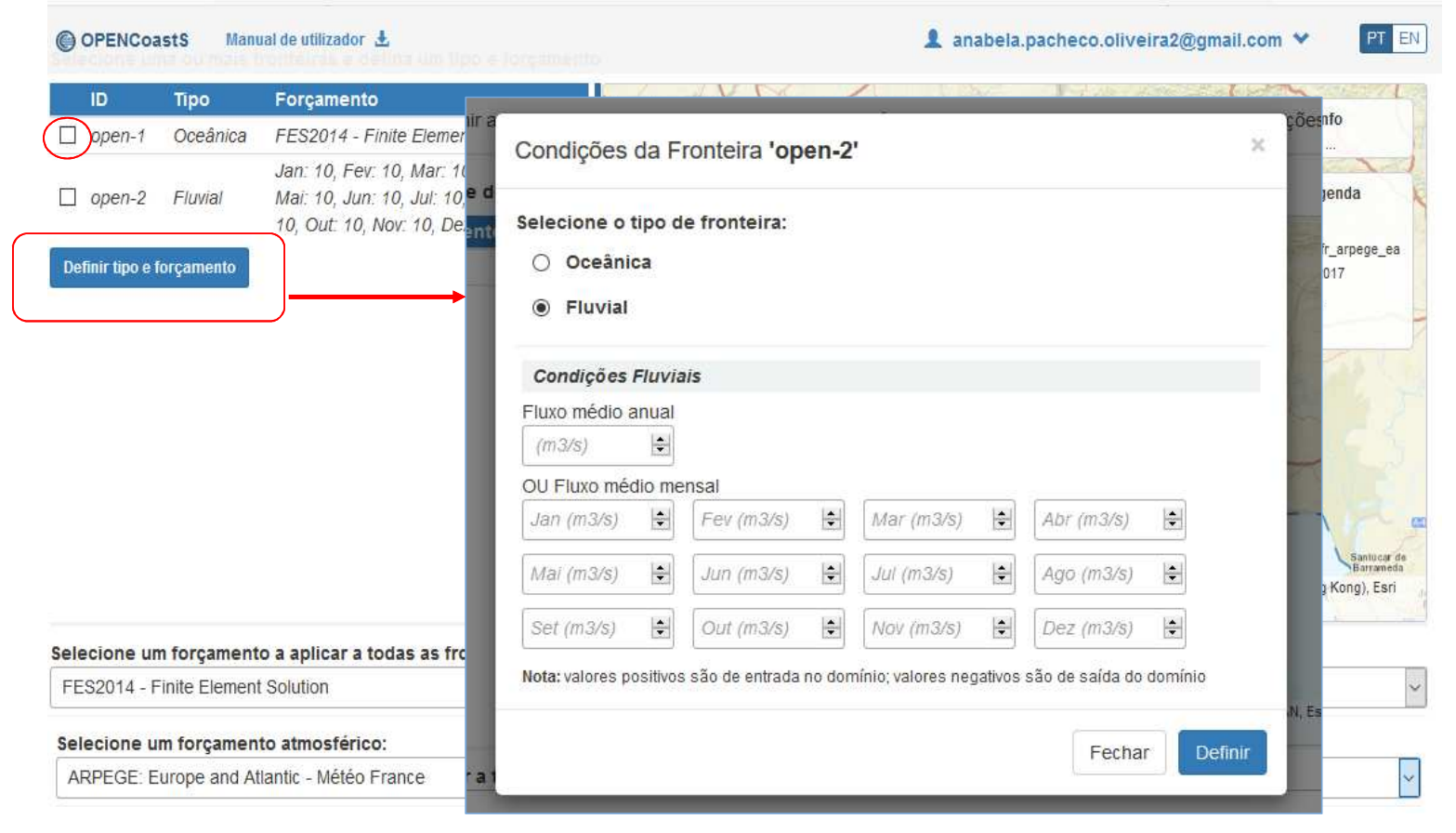

EOSC-hub

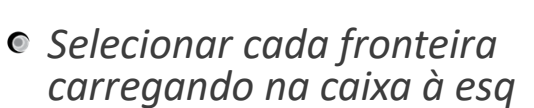

- Para as mesmas condições, pode-se carregar em várias caixas
- Para oceano and atmosféricas, o utilizador tem de especificar as fontes abaixo
- Para os rios, pode definer valores mensais ou anuais

• Tipo:

- Rios: caudal
- Oceano: níveis

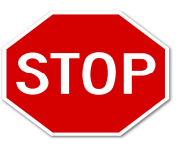

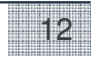

Nacional de Computação

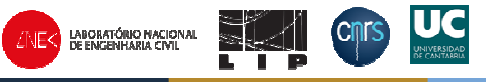

#### 4º passo do Assistente: especificar estações de resultados

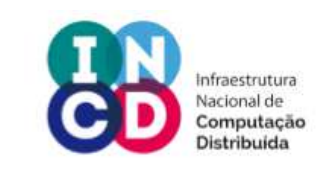

13

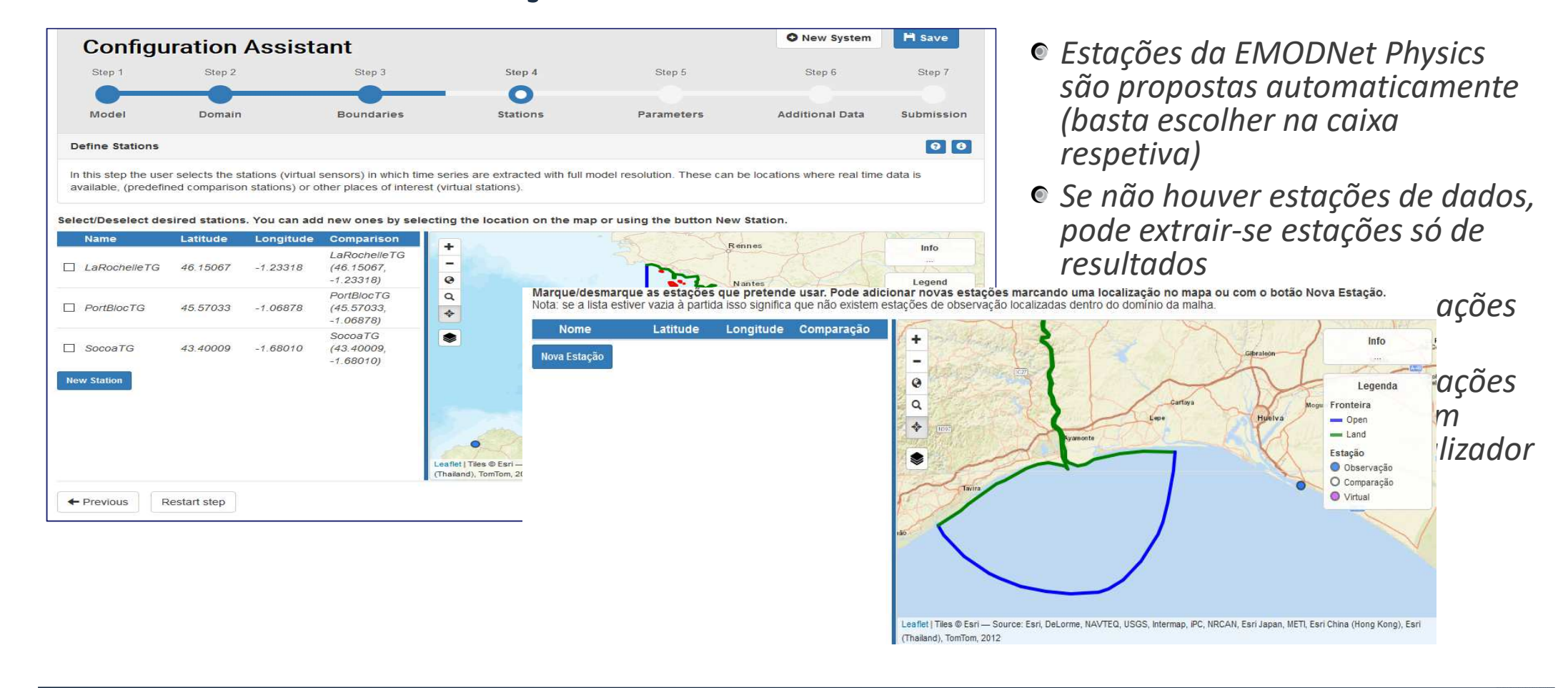

EOSC-hub

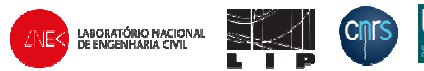

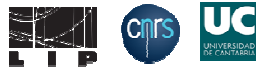

#### 4º passo do Assistente: especificar estações de resultados

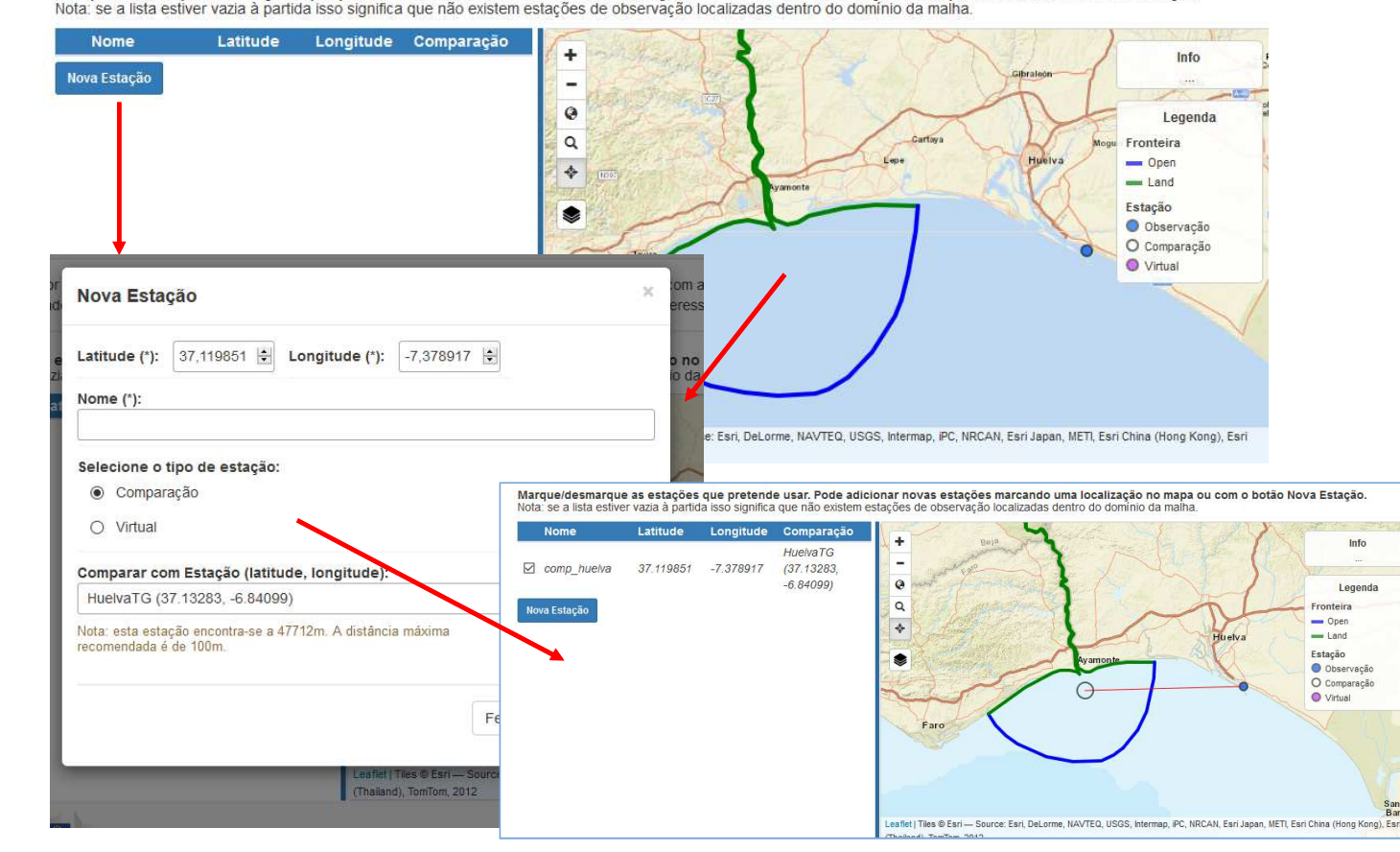

Marque/desmarque as estações que pretende usar. Pode adicionar novas estações marcando uma localização no mapa ou com o botão Nova Estação.

• Como criar uma estação:

- Carregando no local pretendido no mapa ou
- Carregando em nova estação
- Escolher se é real/virtual
- Se existir estação real perto mas fora do domínio, poderá ser usada para comparar

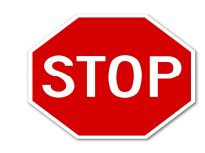

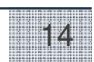

Infraestrutura Nacional de Computação Distribuída

9/26/2019

EOSC-hub

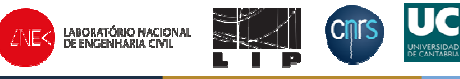

### 5º passo do Assistente: especificar parâmetros físicos e numéricos

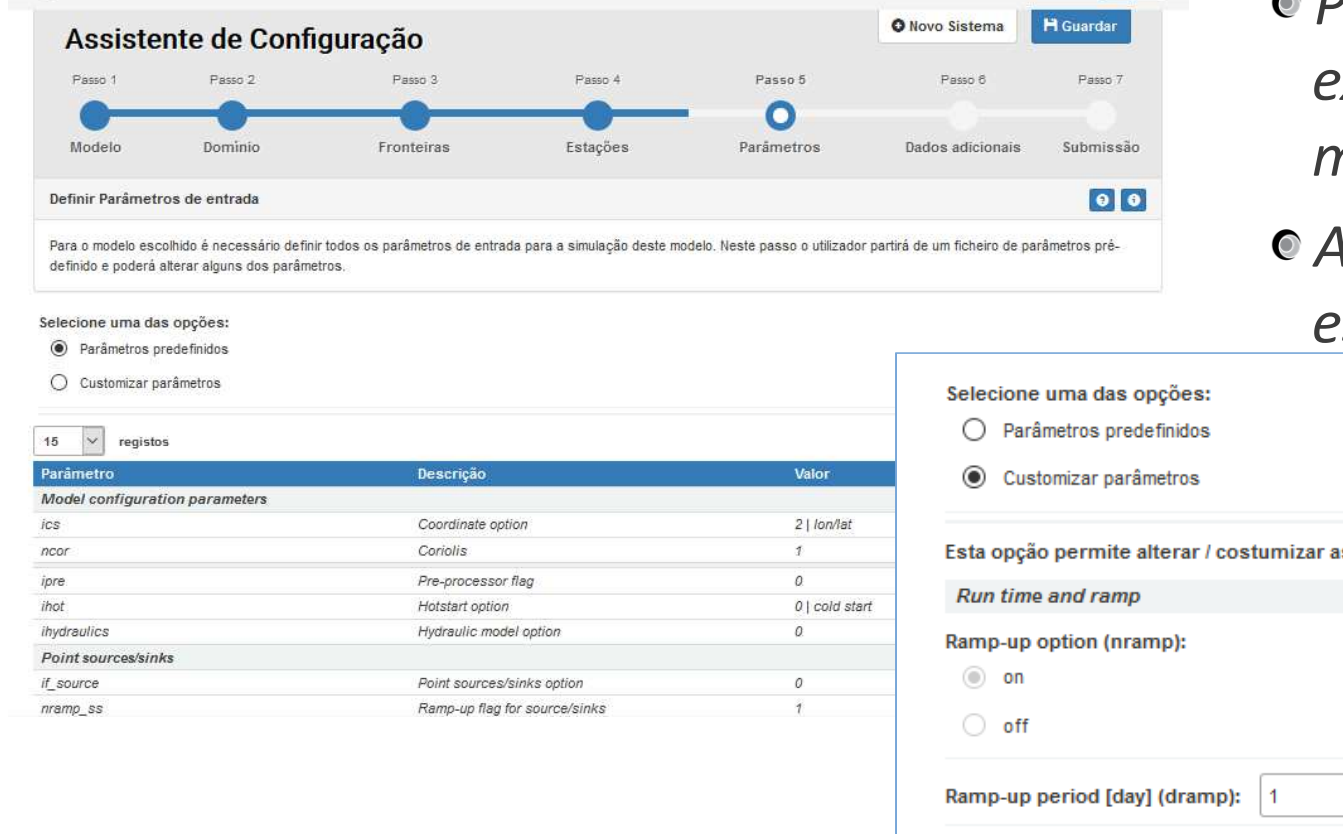

EOSC-hub

 Parametros Default baseados na experiência do LNEC com o modelo SCHISM
 Alguns parametros são abertos a escolha – robustez

| Selecione uma das opções:         Parâmetros predefinidos         O Customizar parâmetros |
|-------------------------------------------------------------------------------------------|
| Esta opção permite alterar / costumizar as seguintes configurações predefinidas:          |
| Run time and ramp                                                                         |
| Ramp-up option (nramp):                                                                   |
| O off                                                                                     |
| Ramp-up period [day] (dramp):                                                             |
| Time step [sec] (dt): 100                                                                 |
|                                                                                           |

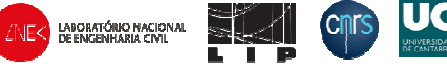

Infraestrutura Nacional de Computação

Distribuida

### 6º passo do Assistente: especificar parâmetros com variação espacial

| Assist                       | ente de Confi                  | guração                         |                            |                               | • Novo Sistema                   | H Guardar        |
|------------------------------|--------------------------------|---------------------------------|----------------------------|-------------------------------|----------------------------------|------------------|
| Passo 1                      | Passo 2                        | Passo 3                         | Passo 4                    | Passo 5                       | Passo 6                          | Passo 7          |
|                              |                                |                                 |                            |                               |                                  | - 0              |
| Modelo                       | Domínio                        | Fronteiras                      | Estações                   | Parâmetros                    | Dados adicionais                 | Submissão        |
| Informação Ad                | licional                       |                                 |                            |                               |                                  | 00               |
| Neste passo o u<br>mesmos.   | itilizador deverá selecionar a | ilguns parâmetros adicionais do | modelo, podendo especifica | r valores ou carregar um ficl | neiro quando existir variabilida | ide espacial dos |
| Coeficiente de l             | Manning [m1/3/s]               |                                 |                            |                               |                                  |                  |
| elecione <mark>u</mark> ma ( | das opções:                    |                                 |                            |                               |                                  |                  |
| O Customizar                 | valor                          |                                 |                            |                               |                                  |                  |
| O Carregar fir               | cheiro                         |                                 |                            |                               |                                  |                  |
| efina uma Con                | stante: 0,025                  |                                 |                            |                               |                                  |                  |
|                              | Recomeçar passo                |                                 |                            |                               | Guardar alterações               | Seguinte →       |
| + Anterior                   |                                |                                 |                            |                               |                                  |                  |
| ← Anterior                   |                                |                                 |                            |                               |                                  |                  |
| ← Anterior                   |                                |                                 |                            |                               |                                  |                  |
| ← Anterior                   |                                |                                 |                            |                               |                                  |                  |
| ← Anterior                   |                                |                                 |                            |                               |                                  |                  |
| ← Anterior                   |                                |                                 |                            |                               |                                  |                  |
| ← Anterior                   |                                |                                 |                            |                               |                                  |                  |

EOSC-hub

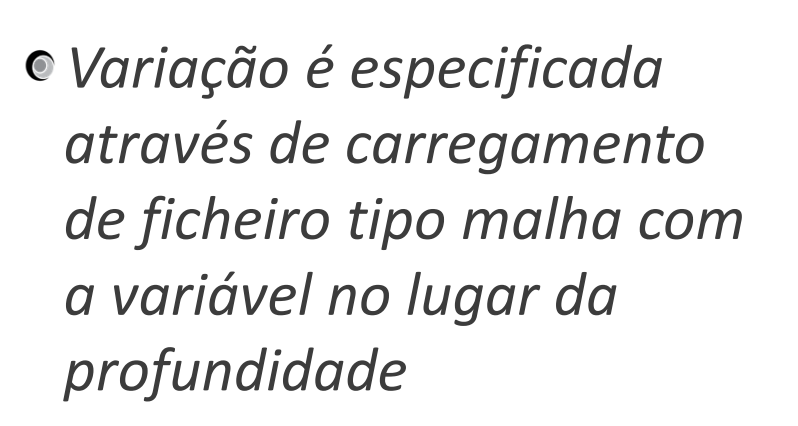

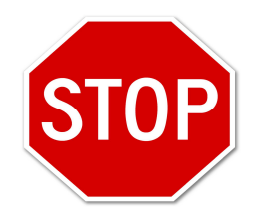

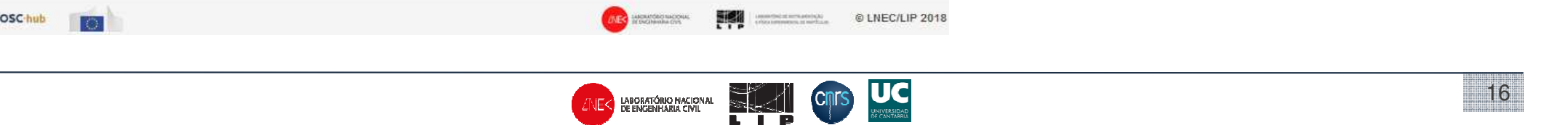

**EOSC-hub** 7º passo do Assistente: rever e submeter

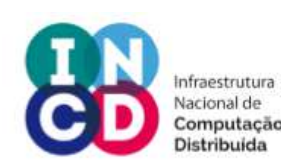

|                                                                  |                          |                             |          |                 |                         | - 0            | Model                                                                                                    |
|------------------------------------------------------------------|--------------------------|-----------------------------|----------|-----------------|-------------------------|----------------|----------------------------------------------------------------------------------------------------|
| Modelo                                                           | Domínio                  | Fronteiras                  | Estações | Parâmetros      | Dados adicionais        | Submissão      | Ø Domain                                                                                                    |
| ıbmeter Sister                                                   | na de Previsão           |                             |          |                 |                         | 0              | Vert. Node File EPSG Ref. Elements s Boundaries                                                                |
| onfirme as config                                                | urações selecionadas e a | tive o sistema de previsão. |          |                 |                         |                | nd gr3 20790 0.00m 20448 11142 Open. 1, Land: 3, Island: 0                                                     |
| ımário                                                           |                          |                             |          | Submeter        |                         |                | Area<br>C Global<br>Boundary                                                                                   |
| Modelo Nome /*                                                   |                          |                             |          |                 |                         |                | - Open<br>- Land<br>- Land<br>Depth<br>- 1 m                                                                   |
| 2 Dominio       Descrição:         3 Fronteiras       4 Estações |                          |                             |          | Description     |                         |                |                                                                                                    |
|                                                                  |                          |                             |          | Descrição:      |                         | -              | Leaflet   Tèles @ Earl Source: Earl, DeLorine, NAVTEQ, USGS, Intermap, PC, NRCAN, Earl Japan, METL, Earl China |
|                                                                  |                          |                             |          | 5               |                         |                | (Heng Keng), Earl (Thalland), Tomfam, 2012<br>Open .gr3  Download .gr3 Download .ll                            |
| 5 Parâmetros                                                     |                          |                             |          | Aceito Termos e | Condições de Utilização |                | Submit                                                                                                    |
| B Dados adicionais                                               |                          |                             |          |                 | © A                     | Ativar Sistema | Name (*):                                                                                                    |
|                                                                  |                          |                             |          |                 |                         |                | my grid                                                                                                    |
|                                                                  |                          |                             |          |                 |                         |                | Description:                                                                                                   |
|                                                                  |                          |                             |          | <i>c</i> , , ,  |                         |                | manual test using a sample grid                                                                                |
| nccih                                                            | olidado                  | de desci                    | arreaar  | ns tiche        | irns de a               | ontrada        |                                                                                                    |

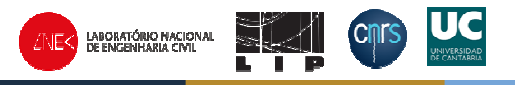

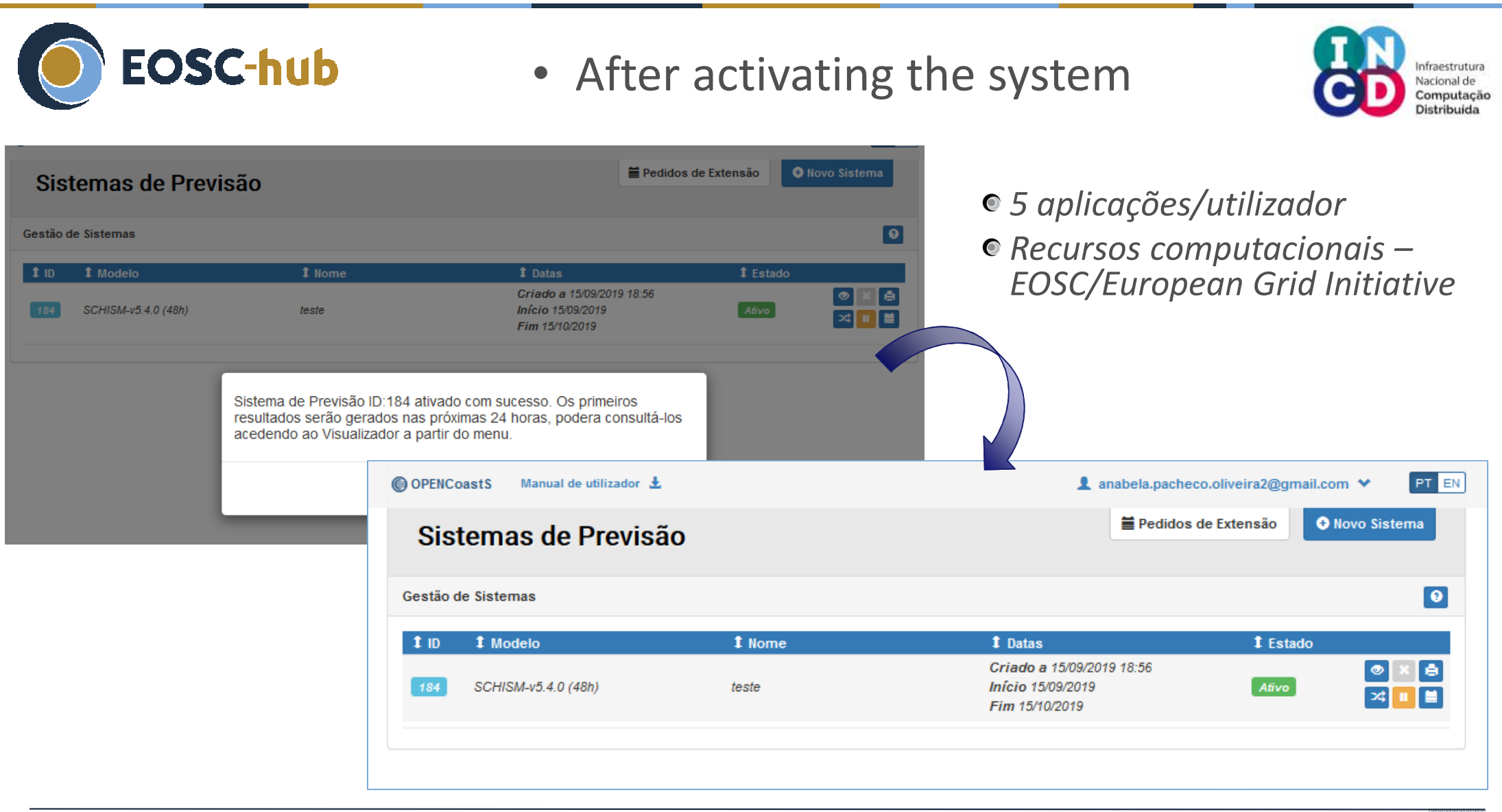

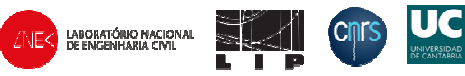

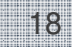

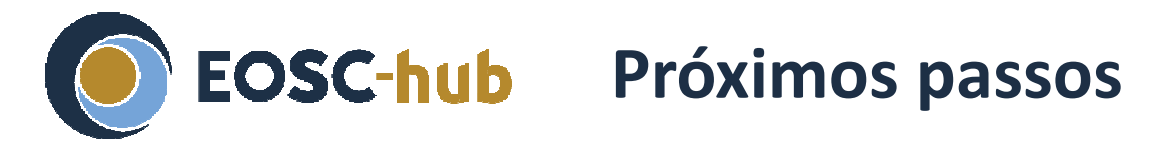

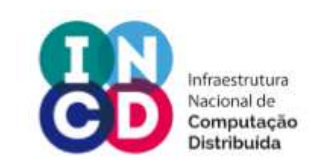

19

- Gestor de sistemas de previsão: monitorizar e alterar as minhas aplicações de forecast
- Visualizador: ver e descarregar os resultados
- Avaliem o serviço as vossas avaliações e comentários ajudam-nos a dar-vos um serviço melhor!

| OPENC         | oastS Manual de utilizador 🛓 |        | 1 anabela.pacheco.oliveira2@gmail.com Y  |                                  |    |
|---------------|------------------------------|--------|------------------------------------------|----------------------------------|----|
| Sis           | temas de Previsa             | ăo -   | Anabela Oliveira2                        | tema                             |    |
| iestão d      | de Sistemas                  |        | Assistente de Configuração               | 0                                |    |
| 1 ID 1 Modelo |                              | 1 Nome | 1 Datas                                  | Sistemas de Previsão             |    |
| 184           | SCHISM-v5.4.0 (48h)          | teste  | Criado a 1<br>Início 15/0<br>Fim 15/10/2 | Ø Visualizador                   | ×A |
|               |                              |        |                                          | Termos e Condições de Utilização |    |
|               |                              |        |                                          | Avalie este serviço              |    |
|               |                              |        |                                          | Fechar Sessão 🕞                  |    |

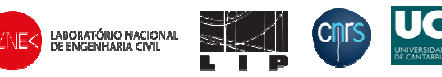

**EOSC-hub** Gestor de sistemas de previsão

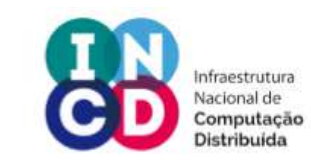

20

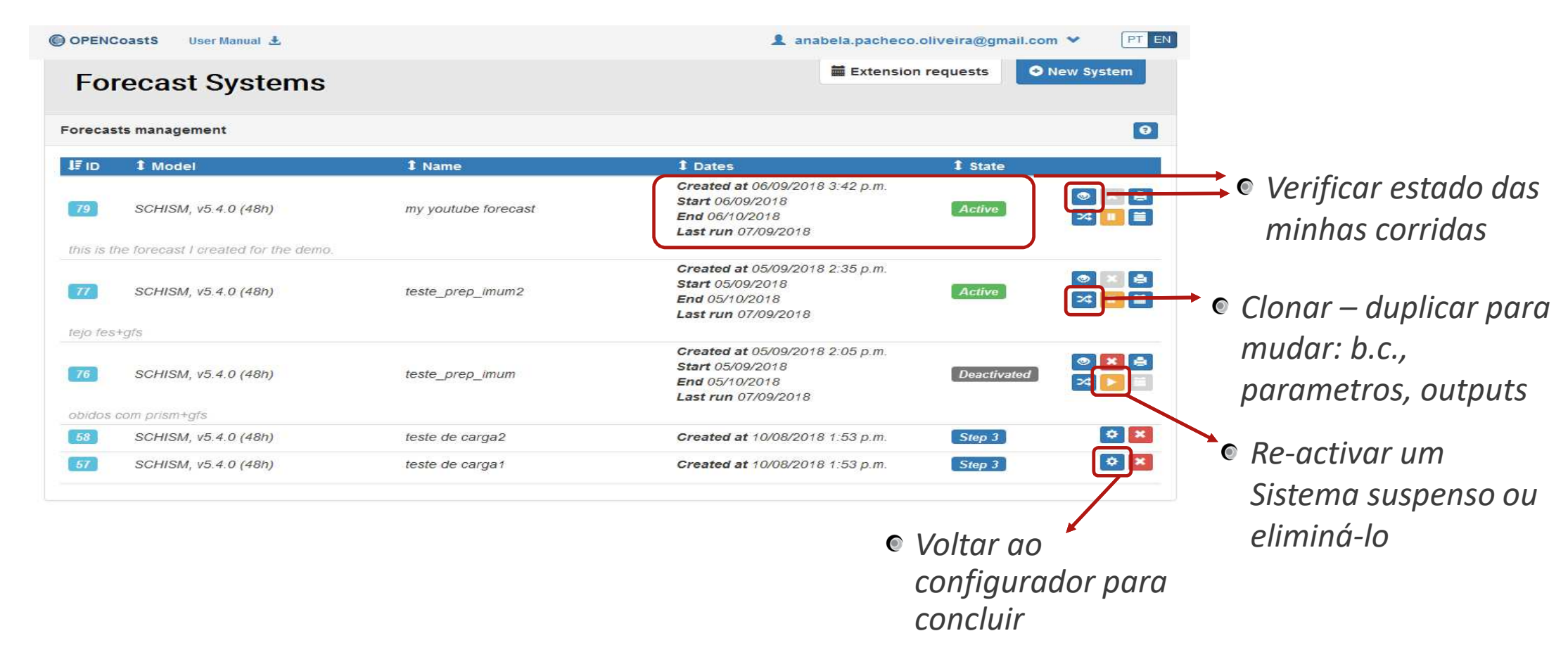

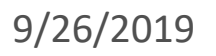

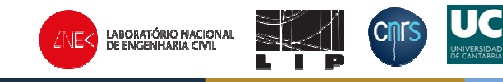

### **EOSC-hub** Visualizador

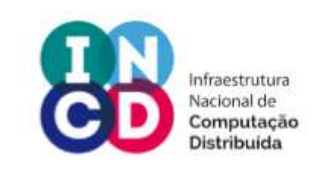

- <u>Sigam a minha demo</u>
- Quando tiverem os vossos resultados, poderão vê-los aqui. Para dúvidas temos um tutorial hands-on no youtube:
  - https://www.youtube.com/watch?v=TRomoXBxdOc&feature=youtu.be
- Visualizador: 3 areas

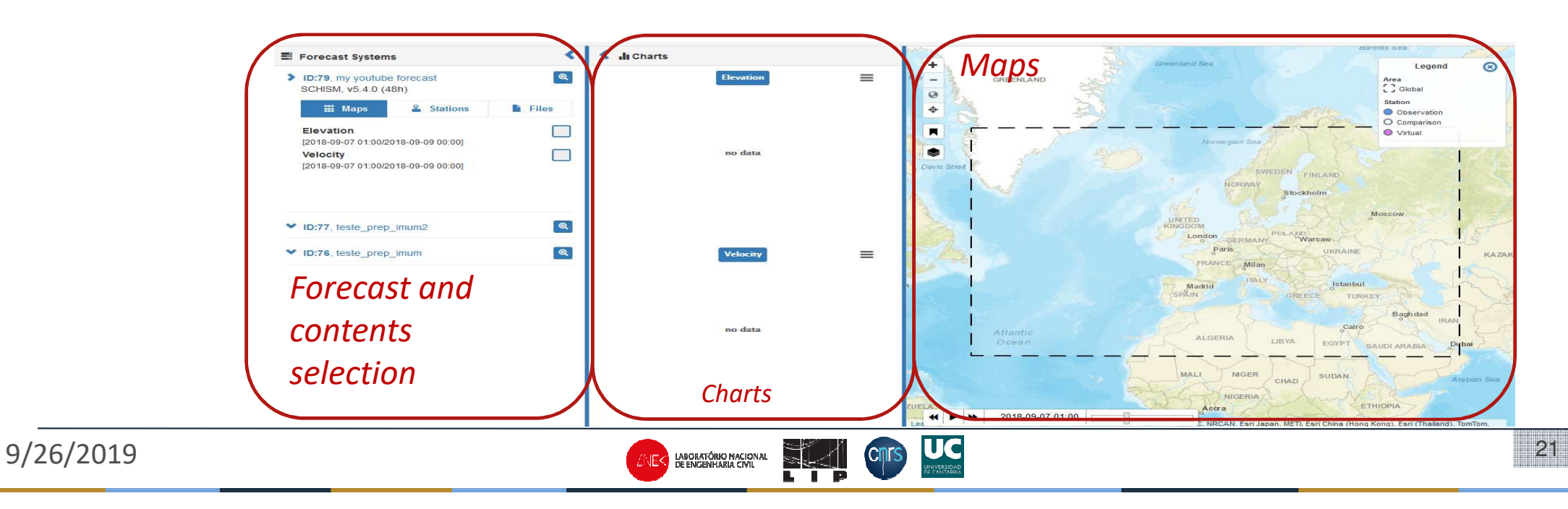

### **EOSC-hub** Exemplo: velocidades e séries temporais no porto de Leixões

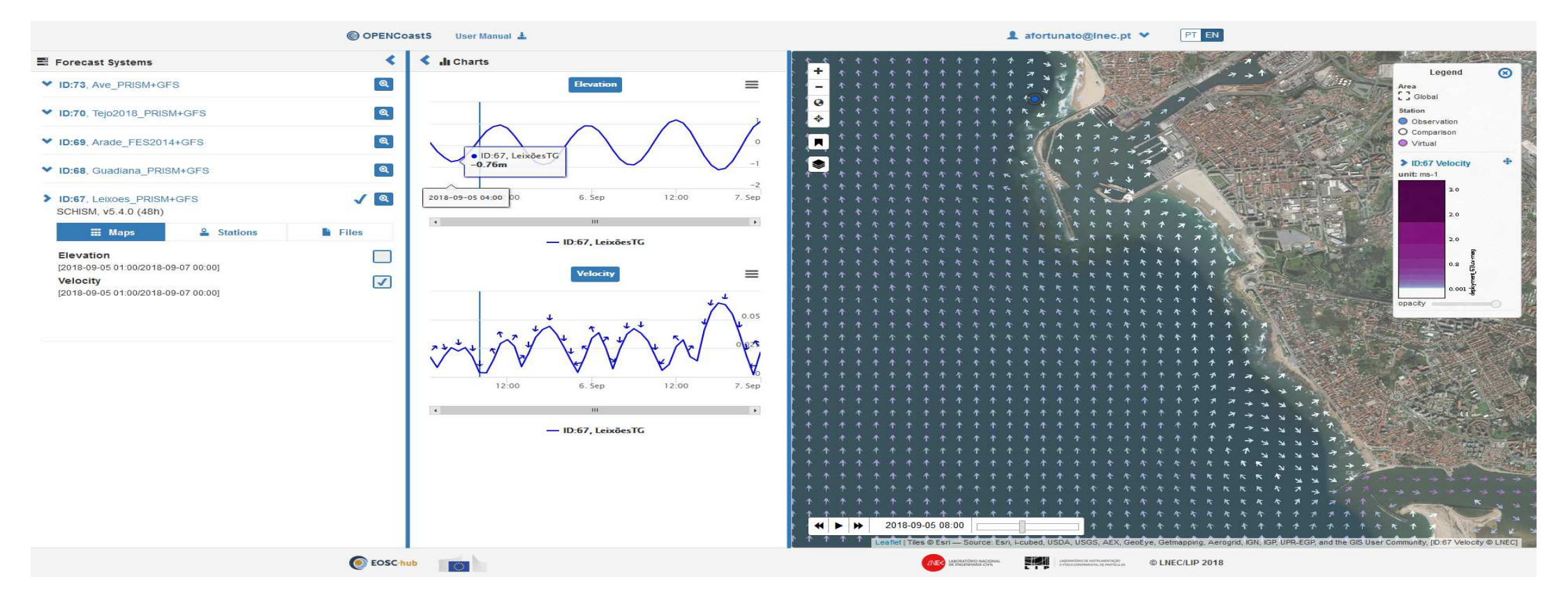

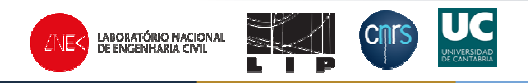

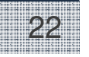

Infraestrutura Nacional de Computação

Distribuida

# **EOSC-hub** Exemplo: níveis e series temporais na região de La Rochelle

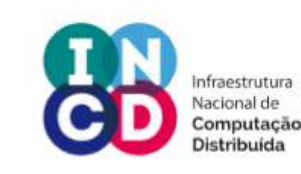

- Adicionar pontos para extração de series a pedido
- Guardar séries e resultados no seu PC.

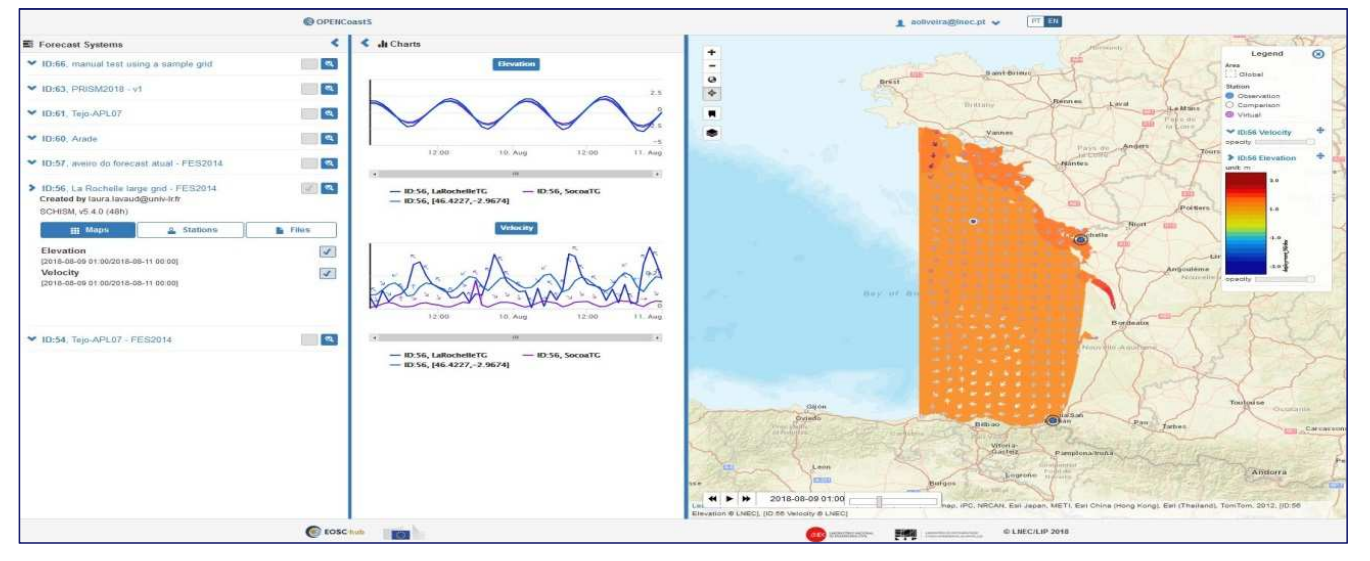

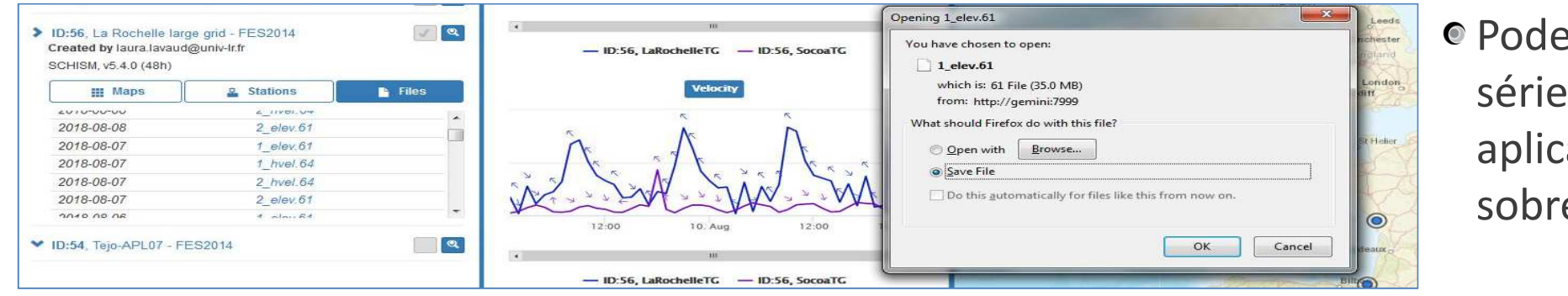

 Podemos ver séries de várias aplicações sobrepostas

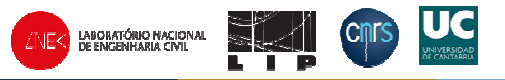

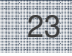

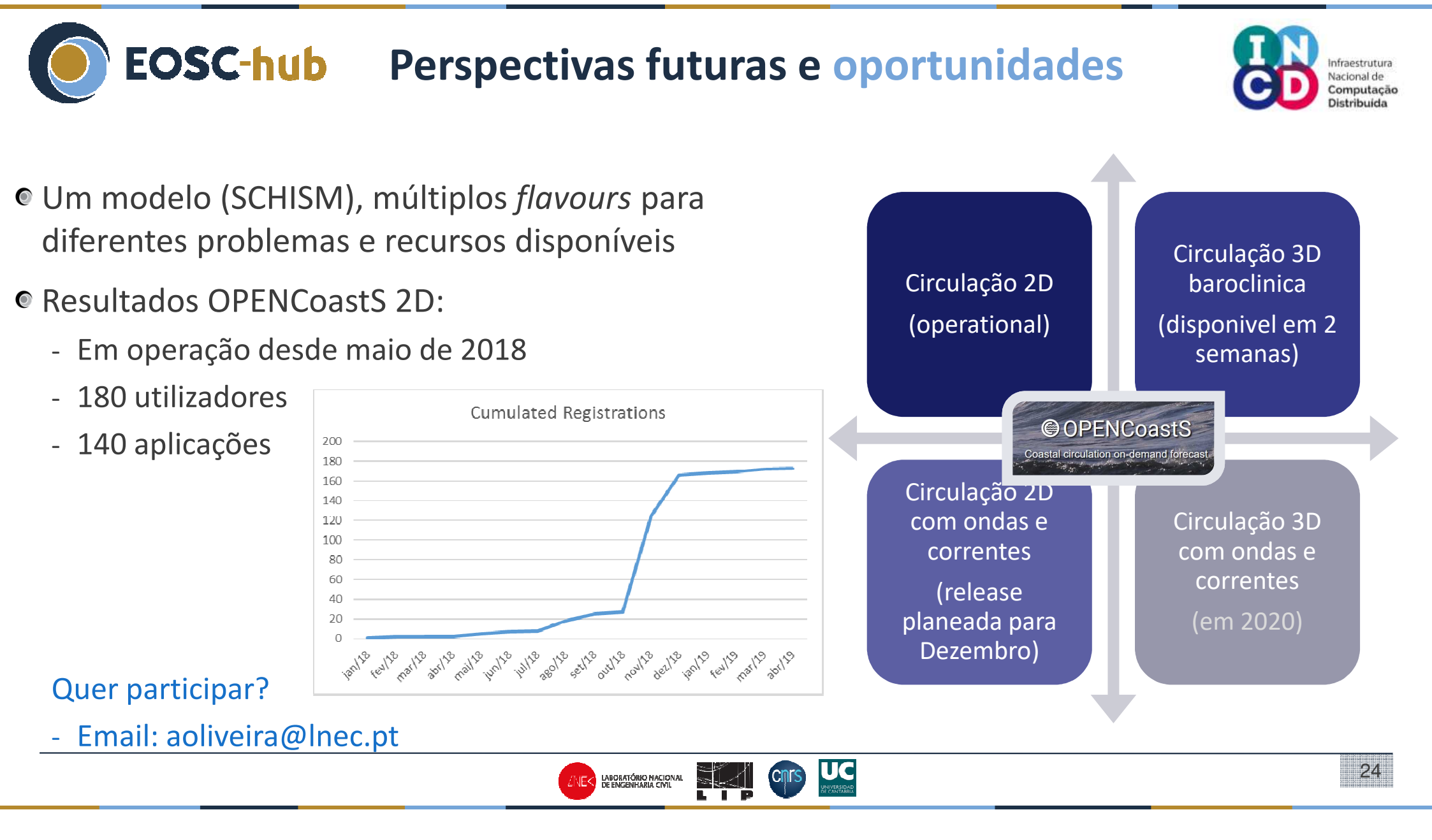

### Obrigada pela vossa atenção!

#### Perguntas?

#### Por favor:

 Preencham o formulário de avaliação do curso e deixem-no na caixa à entrada antes de sair da sala

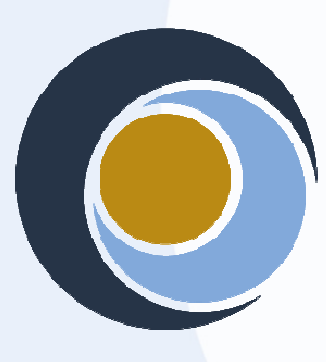

EOSC-hub

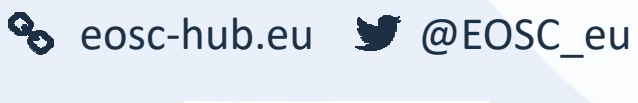

 Se precisarem de certificado de participação ou quiserem receber mais novidades, enviem email para <u>aoliveira@lnec.pt</u>

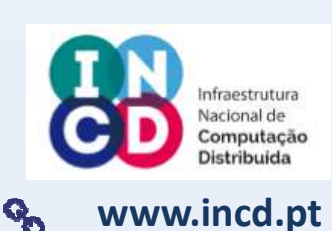

**OPENCoastS - coordenação** 

Anabela Oliveira, aoliveira@lnec.pt

**OPENCoastS equipa:** 

LNEC:

João Rogeiro, Joana Teixeira, Alberto Azevedo, André Fortunato, Marta Rodrigues

LIP:

Jorge Gomes, Mário David, João Pina

Université de La Rochelle:

Xavier Bertin, Laura Lavaud

Universidad de Cantabria:

Sonia Castanedo, Fernando Mendes

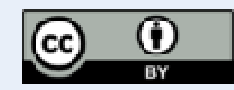

This material by Parties of the EOSC-hub Consortium is licensed under a Creative Commons Attribution 4.0 International License.